## ランチャーボタンの編集をする

よく使う機能をランチャーボタンに登録し、地図画面上の LAUNCHER で簡単に呼び出すことがで きます。

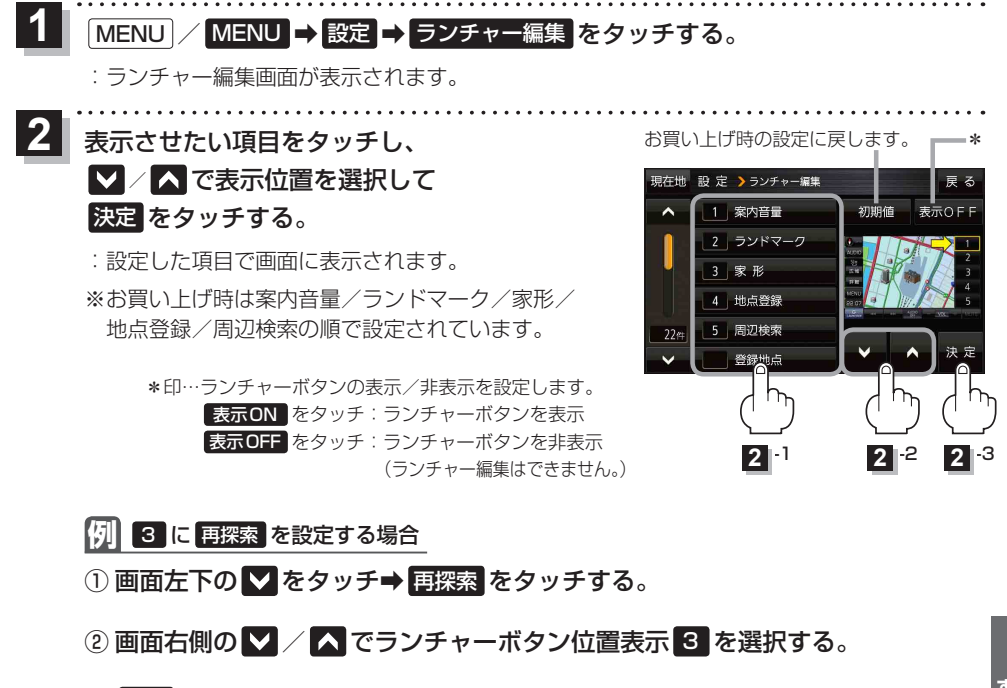

③ 決定 をタッチする。

## 平均速度を設定する

目的地の到着予想時刻などを計算するための平均速度を設定することができます。

MENU / MENU → 設定 → 到着予想 をタッチする。

: 平均速度設定画面が表示されます。

2 "平均速度を自動で設定"の自動または

各道路\*の <mark>ー</mark> / <mark>+</mark> をタッチして平均走行速度 を設定する。(5 km/h単位)

\*印…各道路の平均速度を設定するには"平均速度を自動 で設定"をOFFに設定してください。(表示灯消灯) ※走行は実際の法定速度に従って走行してください。 ※お買い上げ時は 自動 に設定されています。

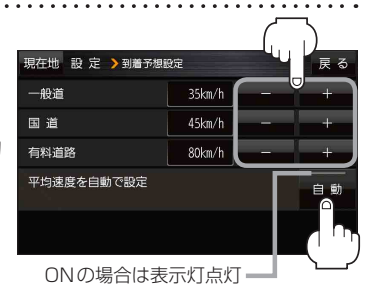

(もくじへ)/(さくいんへ

95